## Step 1. 請向愛發業務索取 30 DAY TRIAL FORM END USER INFORMATION REQUIRED 表單填寫後回傳。

Step 2. 請連結到以下網站 download TP 7.5(不需帳密)

http://www.lambdares.com/CustomerSupportCenter/index.p hp/trace-pro/current-release

**Step 3.** 安裝完成後啟動 Tracepro 出現以下畫面,並點選 Request Trial License:

| 🕼 TracePro License Troubleshooter                                                                                                    | X |
|----------------------------------------------------------------------------------------------------|---|
|                                                                                                    |   |
|                                                                                                    |   |
| No license is available to run TracePro                                                                                                    |   |
| If you are new to TracePro and would like to start a Trial, select Request Trial License                                                                                                    |   |
| If you use a USB key to run TracePro, make sure that it is correctly plugged in.                                                                                                    |   |
| If you use a USB key to run TracePro and have yet to request a new CodeMeter USB key, select<br>(Requires a current maintenance and support contract)                                          |   |
| If you use or will use a sofkey to run TracePro, select Request Softkey                                                                                                    |   |
| If you use a network key, make sure that the new CodeMeter network key is correctly installed on the<br>server and that this computer has access to the network on which the key is installed. |   |
| If you would like to purchase TracePro, select Purchase License                                                                                                    |   |
|                                                                                                    |   |
|                                                                                                    |   |
|                                                                                                    |   |
| Exit                                                                                                    |   |
|                                                                                                    |   |
|                                                                                                    |   |

Step 4. 按下 Request Trial License 後一封郵件會自動產生,並包含附件"Codemeter information (context file)",描述申請人公司/姓名後按寄出後,LAMBDA 會於收到申請表後寄回 License file,將 license file 另存在桌面,點 2 下軟體就可以啟動 Tracepro。

如有問題煩請連絡愛發公司業務及工程師, 謝謝!

**APIC**愛發股份有限公司

ALPHA PRECISION INSTRUMENTATION CORP.

TracePro